## Sådan henter du timerne for dine medarbejdere

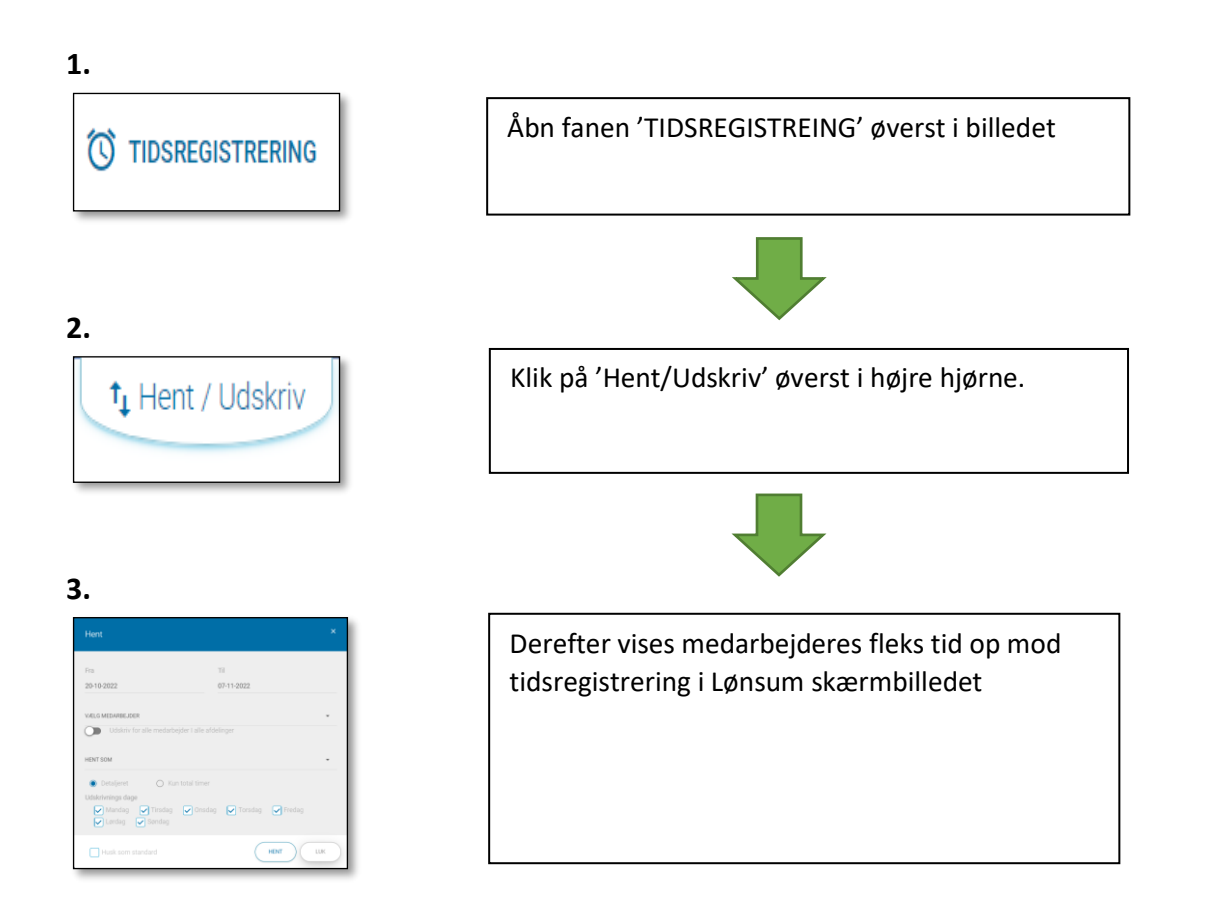

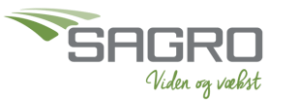